## PROCEDURA PASSO A PASSO PER DISATTIVARE IL FILTRO ANTISPAM DELLA WEBMAIL

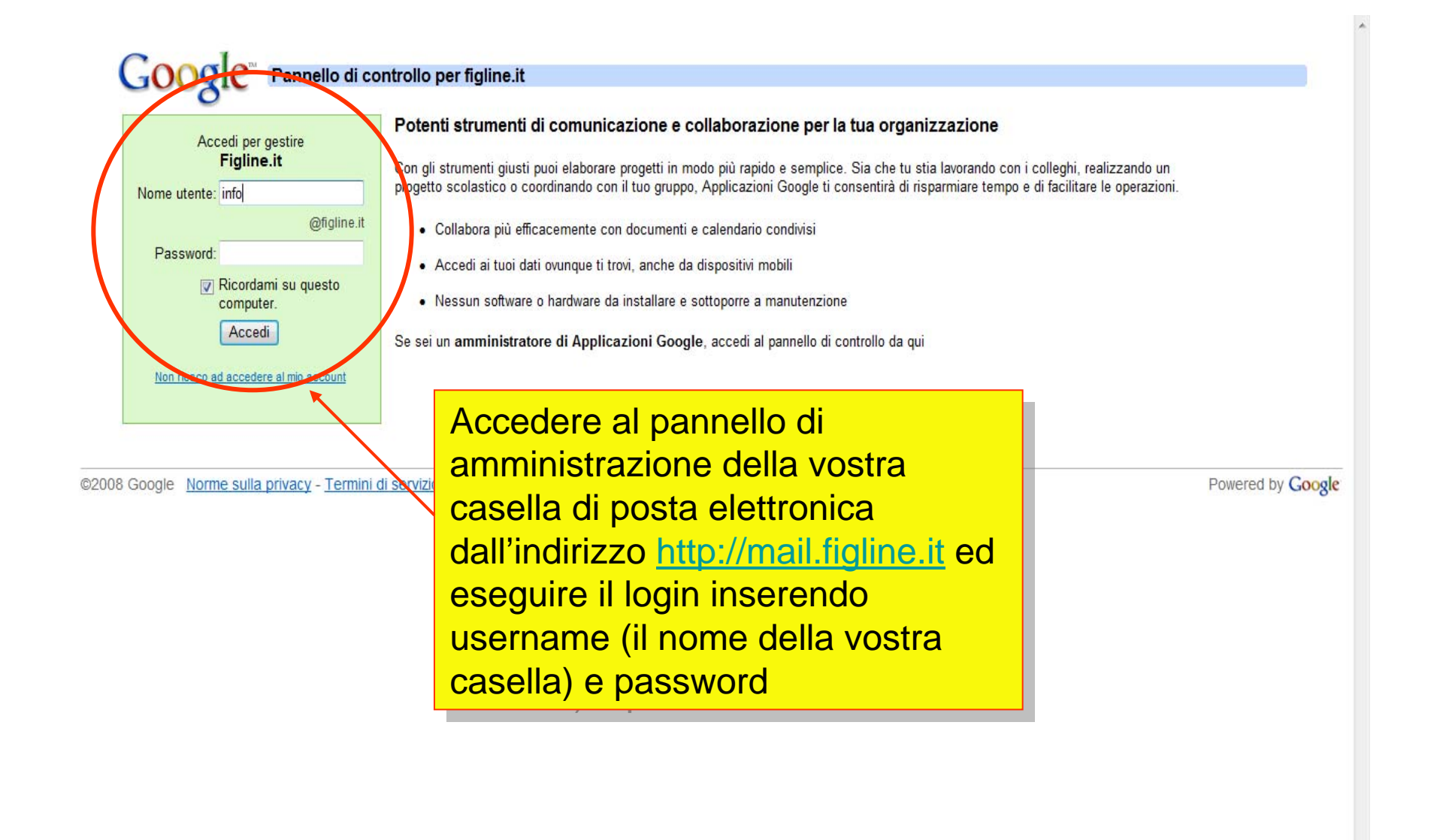

| 🥖 Posta Figline.it - Posta in a             | rrivo - info@figline.it - Windows Internet Explorer                                                                                                    |                                                      |                               |
|---------------------------------------------|----------------------------------------------------------------------------------------------------|------------------------------------------------------|-------------------------------|
| 🕞 💿 🔻 M http://mai                          | .google.com/a/figline.it/#inbox                                                                                                    | 🗸 🍫 🗙 Google                                         | ۶ ج                           |
| File Modifica Visualizza                    | Preferiti Strumenti ?                                                                                                    |                                                      |                               |
| Google 8 -                                  | 💽 Effettua la ricerca 🗄 🥥 + 🕥 + 🕥 + 🕅 + ⊘ + 🛗 + 🧭 + 🎦 🖓 + 🗔 + 😒 - 😭 - 🏠 Segnalibri + 🔜 Blocco note                                                                               | 🖪 Trova 🔹 🦑 Controllo 🔹 📲 Traduci 🔹                  | 🔪 🔹 🦲 Entra 🔹                 |
| 😭 🏟 🔡 🛛 M Posta                             | Figline.it - Posta i 🗴 🍘 Esplorazione a schede                                                                                                    | Pagi                                                 | na 🔻 🍈 Strumenti 🔻 🥍          |
| Posta                                       | info@figline.it   <u>Gestisci qu</u>                                                                                                    | <u>iesto dominio   Impostazioni   Versione prece</u> | dente   <u>Guida   Esci</u> 📤 |
| www.figline.it                              | Cerca nella posta Cerca nel Web Crea un filtro                                                                                                    |                                                      |                               |
| Scrivi messaggio                            | Hardware Upgrade News - 25 mila dollari per un videogioco per Facebook - 56 minuti fa                                                                                            |                                                      | Clip web < >                  |
| <u>Posta in arrivo</u><br><u>Speciali</u> ☆ | Archivia Segnala come spam Elimina Altre azioni ▼ Aggior<br>Seleziona: Tutti, Nessuno, Già letti, Da leggere, Speciali, Non specia Selezionare la voce                           | e di menù                                            |                               |
| Posta inviata<br>Bozze                      | "impostazioni" per a                                                                                                    | andare al passo                                      |                               |
| <u>Tutti i messaggi</u>                     |                                                                                                    | · · · · · ·                                          |                               |
| <u>Spam</u>                                 |                                                                                                    |                                                      |                               |
| <u>Cestino</u>                              | Nessun nuovo messaggio! Se cerchi gualcosa da leggere c'è sempre Go                                                                                                    | oogle News.                                          | _                             |
| <u>Contatti</u>                             |                                                                                                    |                                                      |                               |
| ✓ Etichette<br><u>Modifica etichette</u>    |                                                                                                    |                                                      |                               |
|                                             | Seleziona: Tutti, Nessuno, Già letti, Da leggere, Speciali, Non speciali                                                                                                    |                                                      |                               |
|                                             | Archivia Segnala come spam Elimina Altre azioni 🔻 Aggiorna                                                                                                    |                                                      |                               |
|                                             | Puoi sapere se i messaggi che ricevi sono stati inviati a una mailing list o solo a te.                                                                                          | <u>Ulteriori informazioni</u>                        |                               |
|                                             | Stai utilizzando 0 MB (0%) dei 7243 MB disponibili.                                                                                                    |                                                      |                               |
|                                             | Ultime attività dell'account: 7 giorni fa a questo indirizzo IP (217.133.4.16). Dett<br>Visualizzazione di Posta Figline.it: standard   <u>HTML di base_Ulteriori informazio</u> | tagli<br>oni                                         |                               |
|                                             | ©2008 Google - <u>Termini e condizioni d'uso</u> - <u>Norme sulla privacy</u> - <u>Regolamento del programma</u> - <u>Powered by <b>Google</b></u>                               | <u>Home page di Google</u>                           | Ŧ                             |
|                                             | 📕 🔤 In                                                                                                    | iternet   Modalità protetta: disattivata             | <b>a</b> 100% <del>-</del>    |
| - 🔗 🖩 📼 🏉 🗉                                 | ) 🖻 🧿 👋 🧗 👔 prevent 🖳 Prevent 🧿 studio c 🥸 Pannell 🖉 4 Inte 🗸 🐻 Micros 📭 Pas                                                                                                    | sswo IT 🛛 💽 🕼 🧟 ≷ 🚢 🍀 🍕                              | 0.09 👘 🛃 🌒 🕅                  |

| Interprintal poople.com/effigine.et/meeting: Interprintal poople.com/effigine.et/meeting: Interprintal p                                                                                                    | 🧯 Posta Figline.it - Impostaz                    | tioni - info@figline.it - Windows Interne                     | Explorer                                                                                                    |                                              |                                       |                      |
|----------------------------------------------------------------------------------------------------|--------------------------------------------------|---------------------------------------------------------------|----------------------------------------------------------------------------------------------------|----------------------------------------------|---------------------------------------|----------------------|
| File Modifica Visualizaz Prefeita Sournetil ?   Congel & . Iffettua la incera e Image: Info@figline.it Segnaterin: Blocco note Trow   Posta Image: Info@figline.it Segnaterin: Blocco note Trow Trow   Posta Image: Info@figline.it Segnaterin: Blocco note Trow Trow   Posta Info@figline.it Centra nella posta Cenca nella posta Cenca nella posta   Scrivit messaggio Cenca nella posta Cenca nella posta Cenca nella posta   Scrivit messaggio Cenca nella posta Cenca nella posta Mostra 10   Posta India Cenca nella posta Cenca nella posta Mostra 10   Posta India Cenca nella posta Mostra 10 Mostra 10   Posta India Cenca nella posta Cenca nella posta Mostra 10   Posta India Cenca nella posta Cenca nella posta Mostra 10   Biozco note Mostra 10 Conca nella posta Mostra 10 Mostra 10   Scrivit Inssaggio Socializida da tastiera Socializida da tastiera Socializida da tastiera   Scrivit Inssaggio Socializida da tastiera Socializida da tastiera Socializida da tastiera   Scrivit Inssaggio Socializida da tastiera Biostriva scorciatoie da tastiera Socializida da tastiera   Contati Foto personale: Socializida da tastiera Biostra taste le foto   Indicatori Ilivello di                                                                                                    | 🕞 🕤 🔻 M http://ma                                | il.google.com/a/figline.it/#settings                          |                                                                                                    |                                              | 🕶 🍫 🗙 Google                          | ۶.                   |
| Coogle S - Conversa Conversa C | File Modifica Visualizza                         | Preferiti Strumenti ?                                         |                                                                                                    |                                              |                                       |                      |
|                                                                                                    | Google 8 -                                       | 🗾 Effettua la ricerca 🕂 🥥 🕇                                   | <b>@</b> · <u>M</u> · <i>O</i> · <u>₩</u> · <i>Ø</i> · <u>₩</u> · <u>A</u> · <u>A</u> · <u>A</u>                                                                                                    | Segnalibri 🔹 🔜 Blocco note 🛛 🔍 Trova         | 🖓 🖓 Controllo 🔹 🔤 Traduci 🔹 🌺         | 🔍 🔹 🦲 Entra 🤹        |
| Pots       Integrigitue.it   Gestissi: questo domine   Impostazion   Versione precedente   Guida   Ezci           Scrict imessagaio       Impostazioni       Cerca nell Web Matra spatient di neuce         Scrict imessagaio       Impostazioni       Cerca nell Web Matra spatient di neuce         Special X       Generali Account Etichen Etiti returo e POP/IMAP Clip web       Cerca nell Veb Matra spatient di neuce         Special X       Generali Account Etichen Etiti returo e POP/IMAP Clip web       Linguae di visibalezzazione di Posta Figline.it: taliano Masta tutte le opzieni di lingua       Impostazioni         Dimensioni max       Mostra 50 - conversazioni per par      Sellezionalere la Vocce "ffiltri"       Secieli X         Spati       Onderso informazioni       Otivata sociciatole da tastiera      Sellezionalere la Vocce "ffiltri"       Impostazioni         Vitti nessagoi       Secienali Mostra sociciatole da tastiera      Sellezionalere la Vocce "ffiltri"       Impostazioni       Impostazioni       Im                                                                                                    | 😭 🏟 🔡 🕇 M Posta                                  | a Figline.it - Impos 🗙 🌈 Esplorazion                          | e a schede                                                                                                    |                                              | 🐴 🔻 🔝 🔻 🖶 🔻 🔂 Pagina                  | ▼ ۞ Strumenti ▼      |
| Cerca nella posta       Cerca nell Web       Mastra scaland di dacca         Scriul messaggio       Impostazioni       Eitichella e DPMMAP Clip web         Posta in arrios       Secelai %         Posta in arrios       Generali Accounti Etichella e Industra scaland al discussiona di lingua         Discazioni di max       Dissettiva scorciatole di Posta Figline.it: Italiano       Mostra tutte le opzioni di lingua         Dimensioni max       Dissettiva scorciatole da tastiera      Sellezionnare la vocce "filtri"         Stati nationazioni       O conversazionis per par      Sellezionnare la vocce "filtri"         Sociali di fuenzzioni       O tastiva scorciatole da tastiera      Sellezionnare la vocce "filtri"         Modifica elichete       Foto personale:       Seleziona un'Immaging che gi altri utenti vedranno quando ti inviano un messaggio.         Modifica elichete       Foto personale:       Seleziona un'Immaging che gi altri utenti vedranno quando ti inviano un messaggio.         Modifica elichete       Foto personale:       Seleziona un'Immaging che gi altri utenti vedranno quando ti inviano un messaggio.         Modifica elichete       Foto personale:       Nessura fittra         Indecatori livello di informazioni       Mostra solamente foto che ho scelto per i miei contatti - Le foto che i tuoi contatti selezionano per se stessi non verranno visualizzate.         Indicatori livello di informazioni       <                                                                                                    | Posta                                            |                                                               |                                                                                                    | info@figline.it   Gestisci questo domin      | io   Impostazioni   Versione precede  | nte   Guida   Esci 🤺 |
| Scrivi messaggio       Impostazioni         Posta narino<br>Speciali %       Generali Account Etichetti Etitri Itolito e POPIIMAP Clip web         Sobra indata<br>Bozze<br>Lingua:       Lingua ii visuelizzazione di Posta Figline.it. Italiano       Mostra tutte le opzioni di lingua         Bozze<br>Latti inessaggi<br>Cestino<br>Contati       Dimensioni max<br>pagina:       Mostra 50 - conversazioni per par<br>pagina:      Sellezionance la vocce "filltri"         Scorciatoie da tastiera:       Disattiva scorciatoie da tastiera      Sellezionance la vocce "filltri"         Vestino informazioni       Attiva scorciatoie da tastiera         Vestino informazioni       Mostra solare tutte le foto         Modifica etichetti       Mostra solare nuti messaggi         Modifica etichetti       Mostra solare nuti messaggi         Modifica etichetti       Mostra solare nuti messaggi         Modifica etichetti       Nessuna firma         Mostra tutte le foto       Mostra solare nuti messaggi         Indicatori livello di<br>riservatezza:       Nessuna firma         Mostra indicatori       Mostra und feccia ( ) accanto ai messaggi inviati al mio indirizzo (non una mailing list) e una doppia freccia ( » )<br>accanto ai messaggi inviati esclusionemete a me.                                                                                                    | www.figline.it                                   |                                                               | Cerca nella posta Cerca nel Web Crea un filtro                                                                                                    | rca                                          |                                       |                      |
| Seecial \$\hlooremath{2}\$       Lingua:       Lingua di visibelizzazione di Posta Figline.it. Italiano       Mostra tutte le opzioni di lingua       =         Bozza       Dimensioni max       Mostra 50 • conversazioni per pagina:      Selezionare la voce "filtri"       =         Spam       Scorciatole da tastiera:       Indicatori informazioni       Attiva scorciatole da tastiera      Selezionare la voce "filtri"       =         Vetticini informazioni       Attiva scorciatole da tastiera      Seleziona un messaggio.      Seleziona un messaggio.         Vetticini informazioni       Attiva scorciatole da tastiera      Seleziona un messaggio.      Seleziona un messaggio.         Vetticini informazioni       Mostra tutte le foto                                                                                                    | <u>Scrivi messaggio</u><br>Posta in arrivo       | Impostazioni<br>Generali <u>Account</u> <u>Etichette</u>      | Filtri Inoltro e POP/IMAP Clip web                                                                                                    |                                              |                                       |                      |
| Bozza<br>Lutti i messaggi<br>Spam<br>Cestino       Dimensioni max<br>pagina:       Mostra 50 • conversazion per par<br>Disattiva scorciatoie da tastiera         Contatti       Scorciatoie da tastiera:<br>Ulteriori informazioni       Disattiva scorciatoie da tastiera         V Etichette       Ulteriori informazioni       Attiva scorciatoie da tastiera         Modifica etichette       Oto personale:<br>Ulteriori informazioni       Seleziona un'immagine che gli altri utenti vedranno quando ti inviano un messaggio.         Modifica etichette       Foto dei contatti:<br>Ulteriori informazioni       Mostra tutte le foto<br>Mostra solamente foto che ho scelto per i miei contatti - Le foto che i tuoi contatti selezionano per se stessi non verranno visualizzate.         Firma:<br>Ingginati n calce a tutti i messaggi<br>m vecito)       Nessuna firma         Indicatori livello di<br>riservatezza:       Nessun indicatore         Mostra indicatori - Mostra una freccia ( > ) accanto ai messaggi inviati al mio indirizzo (non una mailing list) e una doppia freccia ( >)<br>accanto ai messaggi inviati el colusi i protetta: disattivata                                                                                                    | <u>Speciali</u> ☆<br>Posta inviata               | Lingua:                                                       | Lingua di visualizzazione di Posta Figline.it Italian                                                                                                    | Mostra tutte le opzioni                      | <u>di lingua</u>                      | E                    |
| Spam<br>Cestino       Scorciatole da tastiera: <ul> <li>Disattiva scorciatole da tastiera</li> <li>Attiva scorciatole da tastiera</li> </ul> Contatti <ul> <li>Poto personale:</li> <li>Uteriori informazioni</li> <li>Seleziona un'immagine che gli altri utenti vedranno quando ti inviano un messaggio.</li> <li>Uteriori informazioni</li> <li>Foto dei contatti:</li> <li>Mostra tutte le foto</li> <li>Uteriori informazioni</li> <li>Mostra solamente foto che ho scelto per i miel contatti - Le foto che i tuoi contatti selezionano per se stessi non verranno visualizzate.</li> </ul> Firma: <ul> <li>(aggiunta in calce a tutti i messaggi)</li> <li>Nessuna firma</li> <li>(aggiunta in calce a tutti i messaggi)</li> <li>Nessuna indicatore</li> <li>Mostra indicatori - Mostra una freccia ( &gt; ) accanto ai messaggi inviati al mio indirizzo (non una mailing list) e una doppia freccia ( » ) accanto ai messaggi inviati e clusivamente a me.</li> </ul>                                                                                                    | <u>Bozze</u><br><u>Tutti i messaggi</u><br>-     | Dimensioni max<br>pagina:                                     | Mostra 50 conversazioni per pag                                                                                                    | lezionare la vo                              | e "filtri"                            |                      |
| Etichette<br>Modifica etichette       Foto personale:<br>Ulteriori informazioni       Seleziona un'immagine che gli altri utenti vedranno quando ti inviano un messaggio.         Hodifica etichette       Foto dei contatti:<br>Ulteriori informazioni       Mostra tutte le foto<br>Mostra solamente foto che ho scelto per i miei contatti - Le foto che i tuoi contatti selezionano per se stessi non verranno visualizzate.         Firma:<br>(ggiunta in calce a tutti i messaggi<br>in usota)       Nessuna firma         Indicatori livello di<br>riservatezza:       Nessun indicatore<br>Mostra indicatori - Mostra una freccia ( > ) accanto ai messaggi inviati al mio indirizzo (non una mailing list) e una doppia freccia ( » )<br>accanto ai messaggi inviati esclusivamente a me.                                                                                                    | <u>Spam</u><br><u>Cestino</u><br><u>Contatti</u> | Scorciatoie da tastiera:<br>Ulteriori informazioni            | Disattiva scorciatoie da tastiera     Attiva scorciatoie da tastiera                                                                                                    |                                              |                                       |                      |
| Foto dei contatti:   Ulteriori informazioni   Mostra solamente foto che ho scelto per i miei contatti - Le foto che i tuoi contatti selezionano per se stessi non verranno visualizzate.   Firma:   (aggiunta in calce a tutti i messaggi   in usoita)   Nessuna firma   Indicatori livello di   riservatezza:   Mostra indicatore Mostra una freccia ( > ) accanto ai messaggi inviati al mio indirizzo (non una mailing list) e una doppia freccia ( » ) accanto ai messaggi inviati al mio indirizzo (non una mailing list) e una doppia freccia ( » ) accanto ai messaggi inviati al mio indirizzo (non una mailing list) e una doppia freccia ( » )                                                                                                    | ▼ Etichette<br>Modifica etichette                | Foto personale:<br><u>Ulteriori informazioni</u>              | Seleziona un'immagine che gli altri utenti vedranno q                                                                                                    | uando ti inviano un messaggio.               |                                       |                      |
| Firma:   (aggiunta in calce a tutti i messaggi   in uscita)     Indicatori livello di   riservatezza:     Mostra indicatore   Mostra indicatori - Mostra una freccia ( > ) accanto ai messaggi inviati al mio indirizzo (non una mailing list) e una doppia freccia ( » )   accanto ai messaggi inviati esclusivamente a me.     Internet   Modalità protetta: disattivata                                                                                                    |                                                  | Foto dei contatti:<br>Ulteriori informazioni                  | <ul> <li>Mostra tutte le foto</li> <li>Mostra solamente foto che ho scelto per i miei</li> </ul>                                                                                                    | contatti - Le foto che i tuoi contatti selez | ionano per se stessi non verranno vi  | sualizzate.          |
| Indicatori livello di<br>riservatezza: Nessun indicatore<br>Mostra indicatori - Mostra una freccia ( > ) accanto ai messaggi inviati al mio indirizzo (non una mailing list) e una doppia freccia ( » )<br>accanto ai messaggi inviati esclusivamente a me.                                                                                                    |                                                  | Firma:<br>(aggiunta in calce a tutti i messaggi<br>in uscita) | <ul> <li>Nessuna firma</li> <li>Image: second second secon</li></ul> |                                              |                                       |                      |
| 😜 Internet   Modalità protetta: disattivata 🔍 100% 🔻                                                                                                    |                                                  | Indicatori livello di<br>riservatezza:                        | <ul> <li>Nessun indicatore</li> <li>Mostra indicatori - Mostra una freccia () accant<br/>accanto ai messaggi inviati esclusivamente a me.</li> </ul>                                                                                                    | o ai messaggi inviati al mio indirizzo (non  | una mailing list) e una doppia frecci | a(»)                 |
|                                                                                                    | <i>— —</i>                                       |                                                               |                                                                                                    | 😜 Internet   Mod                             | lalità protetta: disattivata          | € 100% ▼             |

| 🥖 Posta Figline.it - Impostaz      | ioni - info@figline.it - Windows Internet Explorer                                                                                                    |                                                  |                             |
|------------------------------------|----------------------------------------------------------------------------------------------------|--------------------------------------------------|-----------------------------|
| 📀 💿 🔻 M http://ma                  | il.google.com/a/figline.it/#settings/filters                                                                                                    | 🔻 😽 🗙 Google                                     | ۶ -                         |
| File Modifica Visualizza           | Preferiti Strumenti ?                                                                                                    |                                                  |                             |
| Google 8-                          | 🔽 Effettua la ricerca 🗄 🌒 • 🌒 • 🌒 • 🖉 • 🖉 • 🧭 • 🎦 • 🔯 • 🔛 • 📩 Segnalibri • 🗐 Blocco note                                                                                                  | 🔍 Trova 🔹 💞 Controllo 🔹 🖓 Traduci 🔹 🎾            | 🔦 🔹 🦲 Entra 🔹               |
| 😭 🕸 🔡 🖬 Mesta                      | i Figline.it - Impos 🗙 🌈 Esplorazione a schede                                                                                                    | 🟠 🔻 🔝 👻 🖶 🕈 🔂 Pagina                             | 🔹 🍈 Strumenti 👻             |
| Posta                              | info@figline.it   <u>Gestisci q</u>                                                                                                    | uesto dominio   Impostazioni   Versione preceder | nte   <u>Guida   Esci</u> 🔺 |
| www.figline.it                     | Cerca nella posta Cerca nel Web <u>Mostra opzioni di ricerca</u><br><u>Crea un filtro</u>                                                                                                 |                                                  |                             |
| <u>Scrivi messaggio</u>            | Impostazioni                                                                                                    |                                                  |                             |
| Posta in arrivo                    | Generali Account Etichette Filtri Inoltro e POP/IMAP Clip web                                                                                                    |                                                  |                             |
| <u>Speciali</u> 🕱<br>Posta inviata | Vengono applicati i seguenti filtri a tutti i messaggi in arrivo:                                                                                                    |                                                  |                             |
| Bozze                              | Crea un nuovo filtro                                                                                                    |                                                  |                             |
| <u>Tutti i messaggi</u>            |                                                                                                    |                                                  |                             |
| <u>Spam</u><br>Cestino             | Puoi sapere se i messaggi che ricevi sono stati inviati a una mailing list o solo a te.                                                                                                   | Ulteriori informazioni                           |                             |
| Contatti                           | Stai utilizzando 0 MB (0%) dei 7243 MB disponibili.                                                                                                    |                                                  |                             |
| ▼ Etichette                        | Ultime attività dell'account: 7 giorni fa a questo indirizzo (k. 217.133.4.16). Del                                                                                                    | <u>ttaqli</u><br>ioni                            |                             |
| Modifica etichette                 | visualizzazione di Posta rigiline.il. standard ji <u>n mit di dase ditentor informaz</u><br>©2008 Google - Termini e condizioni d'uso - Norme sulla privacy - Regolamento del programma - | Home page di Google                              |                             |
|                                    | Powered by Google                                                                                                    |                                                  |                             |
|                                    |                                                                                                    |                                                  |                             |
|                                    | cliccare su "crea un nu                                                                                                    | ovo filtro"                                      |                             |
|                                    |                                                                                                    |                                                  |                             |
|                                    |                                                                                                    |                                                  |                             |
|                                    |                                                                                                    |                                                  |                             |
|                                    |                                                                                                    |                                                  |                             |
|                                    |                                                                                                    |                                                  |                             |
|                                    |                                                                                                    |                                                  | -                           |
|                                    | I 🤤                                                                                                    | nternet   Modalità protetta: disattivata         | 🔍 100% 🔻                    |
| - 🔗 🗉 📼 🌽                          | 🔋 🖻 🧕 🎽 🁔 prevent 🔮 Prevent 🧿 studio c 🚯 Pannell 🌈 4 Inte 👻 Micros 📭 Pa                                                                                                    | isswo 📰 🧃 🙆 🕼 🌺 🔛 🚷 🌘                            | a 👘 🛃 🕪 10.11               |

| 🤌 Posta Figline.it - Impostazioni - info@figline.it - Wir  | ndows Internet Explorer                                              |                                                                                                    |                                  |
|------------------------------------------------------------|----------------------------------------------------------------------|----------------------------------------------------------------------------------------------------|----------------------------------|
| 😌 💿 🔻 M http://mail.google.com/a/figline.it/               | #settings/filters                                                    | 🔻 🍫 🗙 Goog                                                                                                    | qle 👂 ·                          |
| File Modifica Visualizza Preferiti Strumenti               | ?                                                                    |                                                                                                    |                                  |
| Google 8 → Effettua la r                                   | ricerca 🕂 🕘 = 🕘 = 📉 = ⊘ = 🚟 = 🚳 = 🍪 = 🛛                              | 💁 🔹 🗔 🕈 Segnalibri - 🗐 Blocco note 🛛 🔩 Trova - 🧚 Controllo - 🏹                                                                                                    | Traduci 🔹 🎽 🐇 👘 Entra            |
| 😭 🕸 🔡 🗸 M Posta Figline.it - Impos 🗙 👔                     | 🏉 Esplorazione a schede                                              | 🛅 🔻 🔂 🔻 🖷                                                                                                    | 🔹 🔻 🔂 Pagina 🔻 🍈 Strumenti 🔻     |
| Posta                                                      |                                                                      | info@figline.it   <u>Gestisci questo dominio</u>   <u>Impostazioni</u>   <u>Ve</u>                                                                                                    | rsione precedente   Guida   Esci |
| www.figline.it                                             |                                                                      | nella casella "Da" inserir                                                                                                    | e il 👘                           |
| Crea un intro                                              |                                                                      |                                                                                                    |                                  |
| Scegli criteri di ricerca Specifica i                      | criteri da utilizzare per stabilire l'uzione da compiere su ur       | carattere "asterisco" (*)                                                                                                    |                                  |
| filtrati usando questi criteri. La ricerc<br>Da:           | a non verrà eseguita tra l'messaggi nelle cartelle Spam e (          | Cestino. Contiene le parole:<br>Non contiene:                                                                                                    |                                  |
| Oggetto:                                                   |                                                                      | Contiene allegato                                                                                                    |                                  |
| <u>Mostra filtri correnti</u>                              | Annulla Ricerca di prova                                             | Passaggio successivo »                                                                                                    |                                  |
|                                                            |                                                                      |                                                                                                    |                                  |
| Scrivi messaggioImpostazioniPosta in arrivoGeneraliAccount | Etichette         Filtri         Inoltro e POP/IMAP         Clip web | "D                                                                                                    |                                  |
| Speciali 🛣 Vengono applicati i s                           | seguenti filtri a tutti i messaggi in arrivo:                        | cliccare su "Passaggio                                                                                                    | )                                |
| Bozze                                                      |                                                                      | 🔤 successivo"                                                                                                    |                                  |
| Tutti i messaggi<br>Spam<br>Casting                        | Puoi sapere se i messaggi che ricevi so                              | no stati inviati a una mailing list o solo a te. <u>Ulteriori informazioni</u>                                                                                                    |                                  |
| Cestino                                                    | Stai utilizzan                                                       | do 0 MB (0%) dei 7243 MB disponibili.                                                                                                    |                                  |
| <u>Contatti</u>                                            | Ultime attività dell'account                                         | : 7 giorni fa a questo indirizzo IP (217.133.4.16). Dettaqli                                                                                                    |                                  |
| ▼ Etichette                                                | Visualizzazione di Posta                                             | Figline.it: standard   <u>HTML di base</u> <u>Ulteriori informazioni</u>                                                                                                    |                                  |
| Modifica etichette                                         | ©2008 Google - <u>Termini e condizioni d'uso</u> -                   | Norme sulla privacy - Regolamento del programma - Home page di Google<br>Powered by Google                                                                                                    |                                  |
|                                                            |                                                                      | Service and the service of the service of the servi | ta 🔍 100% 🔻                      |
| 🕢 🗄 📰 🔁 🖉 🖬 💽 🔷 📲 🚺                                        | preventivi 🛛 🖳 Preventivo 💿 studio con 👔                             | Pannello d 🥖 4 Interne 🗸 📴 Microsoft 🦷 IT 🔍 🖸 🌮 🎘 🛇                                                                                                    | 2 🚢 🐳 🎉 🚷 📵 👘 🛃 🕪 10.11          |

| 🜽 Posta Figline.it - Risultati di ricerca - info@figline.it - Windows Internet Explorer                                                                                                    |                                                                                                    |
|----------------------------------------------------------------------------------------------------|----------------------------------------------------------------------------------------------------|
| 😋 💿 マ 🛛 http://mail.google.com/a/figline.it/#create-filter/from=*                                                                                                    | 🗸 😽 🗙 🖉 Google 🖉 🗸                                                                                                    |
| File Modifica Visualizza Preferiti Strumenti ?                                                                                                    |                                                                                                    |
| Google 🙎 - ■ Effettua la ricerca 🖓 🌒 - 🌒 -                                                                                                    | 🖉 + 👹 + 🎒 + 🔤 + 🔤 + 🚍 + 🚍 Segnalibri + 🗐 Blocco note 🔤 Trova + 🍫 Controllo + 📴 Traduci + 😕 🔌 + 🔤 Entra +                                                                                                    |
| 😭 🏟 🔛 🔻 M Posta Figline.it - Risulta 🗙 🏈 Esplorazione a schede                                                                                                    | 🔄 🔻 🗟 🔻 🖶 🗣 Dagina 👻 🍈 Strumenti 👻                                                                                                    |
| Posta                                                                                                    | info@figline.it   Gestisci questo dominio   Impostazioni   Versione precedente   Guida   Esci 🔶                                                                                                    |
| www.figline.it                                                                                                    |                                                                                                    |
| Crea un filtro                                                                                                    | Nascondi opzioni titro                                                                                                    |
| Quando arriva un messaggio che corrisponde alla ricerca: from:(*),<br>Ignora Posta in arrivo<br>Segna come Già letto<br>Aggiungi a Speciali<br>Applica l'etichetta: Su<br>Inoltra a: indirizzo ema<br>Elimina<br>Mostra filtri correnti<br>Mostra filtri correnti | <ul> <li>In selezionare la voce "Non inviare mai a Spam", quindi cliccare su "Crea filtro"</li> <li>gli un'etichetta</li> <li>gli un'etichetta</li> <li>a filtro</li> <li>Applica il filtro anche alle 0 conversazioni seguenti.</li> <li>conversazioni precedenti nelle cartelle Spam e Cestino</li> </ul> |
| Scrivi messaggio<br>Risultati di ricerca per:from:(*)                                                                                                    |                                                                                                    |
| Posta in arrivo<br>Speciali ☆ Seleziona: Tutti, Nessuno, Già letti, Da leggere, Sp                                                                                                    | iali, Non speciali                                                                                                    |
| Posta inviata<br>Bozze                                                                                                    |                                                                                                    |
| Tutti i messaggi                                                                                                    |                                                                                                    |
| Spam                                                                                                    |                                                                                                    |
|                                                                                                    |                                                                                                    |
| 🛛 🏹 📰 🔚 🌽 🔳 🔲 🙂 🧉 👔 preventivi 👘 Preventivo                                                                                                    | 💛 studio con 👋 Pannello d 🌈 4 Interne 🔻 📴 Microsoft 🔢 < 😳 🖓 🦉 🏹 🖓 👘 👘 🖓 🖓 10.12                                                                                                    |

| 🖉 Posta Figline.it - Impostaz      | ioni - info@figline.it - Windows Internet Explorer                                               |                                            |                        |
|------------------------------------|--------------------------------------------------------------------------------------------------|--------------------------------------------|------------------------|
| 😌 💿 🔻 M http://ma                  | il.google.com/a/figline.it/#settings/filters                                                     | 🕶 🍫 🗙 Google                               | р.                     |
| File Modifica Visualizza           | Preferiti Strumenti ?                                                                            |                                            |                        |
| Google 8-                          | 🔽 Effettua la ricerca 🗄 🌒 • 🌒 • 🌒 • 🖉 • 🖉 • 🧭 • 🎦 • 🖉 • 🔤 • 😭 • 😭 😴 • 😭 • 😭 •                    | 🕻 Trova 🔹 💞 Controllo 🍷 📴 Traduci 🔹        | » 🔌 🔹 🦲 Entra          |
| 😭 🕸 😬 🗸 🕅 Post                     | a Figline.it - Impos 🗙 🌈 Esplorazione a schede                                                   | 🏠 🔻 🔝 👻 🖶 👻 Pagi                           | ina 🔻 🍈 Strumenti 👻    |
| Posta                              | info@figline.it   <u>Gestisci ques</u> t                                                         | to dominio   Impostazioni   Versione prece | edente   Guida   Esci  |
| สมรณธรณช (คิเภาไม้คุณ มีส          | Cerca nella posta Cerca nel Web <u>Mostra opzioni di ricerca</u><br><u>Crea un filtro</u>        |                                            |                        |
| www.mgmme.n                        | Il tuo filtro è stato creato. <u>Ulteriori informazioni</u>                                      |                                            |                        |
| <u>Scrivi messaggio</u>            | Impostazioni                                                                                     |                                            |                        |
| Posta in arrivo                    | <u>Generali</u> <u>Account</u> <u>Etichette</u> Filtri <u>Inoltro e POP/IMAP</u> <u>Clip web</u> |                                            |                        |
| <u>Speciali</u> 🗙<br>Posta inviata | Vengono applicati i seguenti filtri a tutti i messaggi in arrivo:                                |                                            |                        |
| Bozze                              | Risultati: from:(*)<br>Attiva questa azione: Non inviare mai a Snam                              | <u>m</u>                                   | odifica <u>elimina</u> |
| <u>Tutti i messaggi</u><br>Spam    |                                                                                                  |                                            |                        |
| Cestino                            | <u>Crea un nuovo filtro</u>                                                                      |                                            |                        |
| <u>Contatti</u>                    | Inoltra automaticamente i tuoi messaggi Posta Figline.it a un altro account email. U             | Iteriori informazioni                      |                        |
| ▼ Etichette                        | Stai utilizzando 0 MB (0%) dei 7243 MB disponibili.                                              |                                            |                        |
| Modifica etichette                 | Ultime attività dell'account: 7 giorni fa a questo indirizzo IP (217.133.4.16). Dettagli         | i                                          |                        |
|                                    | Visualizzazione di Posta Figline it: standard   <u>HTML di base_Ulteriori informazioni</u>       | ma paga di Capala                          |                        |
|                                    | Powered by Google                                                                                | me page di Google                          |                        |
|                                    |                                                                                                  |                                            |                        |
|                                    | Procedura terminata!!                                                                            |                                            |                        |
| -                                  |                                                                                                  |                                            |                        |
|                                    |                                                                                                  |                                            |                        |
|                                    |                                                                                                  |                                            |                        |
|                                    |                                                                                                  |                                            |                        |
|                                    | 😜 Inter                                                                                          | net   Modalità protetta: disattivata       | 🔍 100% 🔻               |
| - 🚰 🗄 📼 🖉 🖡                        | 👔 🧧 🧿 👋 👔 preventivi 🛛 👜 Preventivo 🛛 🧿 studio con 🚯 Pannello d 💋 4 Interne 🔻 👩 Microsof         | ft 🔢 IT < 🖸 🌮 🎘 🏹 🌲 👯 🕅                    | 🔊 📵 📲 🛃 🌒 10.12        |